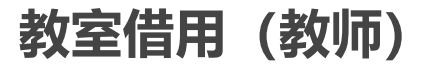

刘咏琪 发布于: 2020-10-14 17:20:53 个人事务 教室借用我的申请 教室借用批量申请 教室借用申请 空闲教室借用

# 教室借用 (教师)

## 一.概述

#### 批量申请

空闲教室查询

#### 查看已申请的记录

## 二.批量申请

| 个人事      | 务 € 教             | 学工作 🕑       | 教室借用申证     | 青」,点击           | 批量申i     | 请 页,选               | 择相应的条件        | ‡,点击          |
|----------|-------------------|-------------|------------|-----------------|----------|---------------------|---------------|---------------|
| Q查询      | 按钮,即可             | J查询教室。      | (如下图)      | )               |          |                     |               |               |
| 教务管理系统   | 我的桌面教室借用明         | 申请×         |            |                 |          |                     |               | m N           |
| Ⅲ 教学工作   | 我的申请批量申请          | 空闲教室查询      |            |                 |          |                     |               |               |
| 📼 教师卡片   | 学年学期 · 2019-2020- | 1 ▼ 周次・第1周  |            |                 | 节次,      | ✓ 日期・               |               | 2 帮助          |
| 🏥 学生考勤情况 | 1407 VEVEN        |             |            | =>=++72         | 10/00 ·  | - 120.              |               | •             |
| ♣ 开课申请   | 校区: 馆边坪           | • 切肥区: 馆选择  | • 教子授: ]   | 自选择 *           | 教室: 全部   | • •                 |               |               |
| ■ 授课任务   |                   | 教学场地编号      | 較学场地名称     | <b>可容纳上课</b> 人数 | 可容纳考试人数  | 功能区名称               | 教学楼名称         | 校区名称          |
| 囲 调停补课   | 回一回信              | 1010101     | 本部体育场      | 350             |          | 本部体育场地              | 本部体育物         | 校本部           |
| Q 课表查询   |                   | 1010102     | 形体房(1)(本部) | 60              | 60       | 本部体育功地              | 学校义化活动中心      | 校本部           |
| ☑ 教室借用申请 |                   | 1020101     | 101数至      | 218             | 90       | 本部一般教室              | 秋子唱           | 校本部<br>+→++→7 |
| ☑ 款材请报   | 미미                | 1020102     | 102数至      | 217             | 90       | 本部一放教室              | 秋子·浩          | 124章          |
|          |                   | 1020103     | 103数至      | 90              | 40       | 本部一般教室<br>士初 60-55字 | 教子唱<br>*****  | 12:4音P        |
|          |                   | 1020104     | 105款金      | 203             | 110      | 本部一版教室              | 秋子唱<br>#***** | 124部          |
|          |                   | 1020105     | 100数单      | 252             | 110      | ◆中一股教業<br>★初 約約字    | 教子语           | 1X/4-8P       |
| ▲ 小组课安排  | 비 민계              | 1020201     | 201款单      | 219             | 90       | 本部一放教室<br>大部八世初史    | 教子唱           |               |
| ☞ 评论量词   | 日間                | 1020204     | 20年1005    | 102             | 50       | 本部公共加度              | 数学作           | 拉本部           |
| ☑ 学生缓考认定 |                   | 1020205     | 2001003    | 102             | 51       | 本部公共10万             | 数学術           | 124年1月2       |
| Ⅲ 成绩管理   | 司借                | 1020203     | 200% (8)3  | 110             | 45       | 本部—船約室              |               | 校本部           |
| 🖋 成绩录入   | 同一可借              | 1020208     | 207 数重     | 120             | 40<br>50 | 本部一般教室              |               | 校本部           |
| ✔ 补考成绩录入 | 同時                | 1020304     | 304机度      | 78              | 78       | 木部公共机度              | 教学馆           | 校木部           |
| ☑ 成绩复核认定 | 可借                | 1020305     | 305机房      | 102             | 51       | 本部公共机房              | 教学馆           | 校本部           |
| Ⅲ 实践管理   | 可借                | 1020306     | 306机房      | 102             | 51       | 本部公共机房              | 教学馆           | 校本部           |
| ■ 毕业题目   | 可借                | 1020307     | 307机房      | 57              | 57       | 本部公共机房              | 教学馆           | 校本部           |
| ♣ 个人指导课题 | 50 🔻 📢 📢 第        | 1 共6页 ▶ ▶ ○ | ✔ 借用       |                 |          |                     |               | 显示1到50,共277记录 |

| 教务管理系统《   | 我的桌面                                   | 教室借用申请      | ix                                                         | i xk          |
|-----------|----------------------------------------|-------------|------------------------------------------------------------|---------------|
| Ⅲ 教学工作    | 我的申请                                   | 批量申请        | 空闲教室查询                                                     |               |
| □ 教师卡片    | 学年学期:                                  | 2019-2020-1 |                                                            | (2) 帮助        |
| 巤 学生考勤情况  | ₩V                                     | (主)生体       | 教室管理規定                                                     | -             |
| ♣+ 开课申请   |                                        | 用地中         |                                                            | 10.00 10 10   |
| 劃 授课任务    |                                        |             | 입 기 안 [다. 등 비 안 & 백 6] 백 6] 등 등 극 을 다 다 한 한 가 제 5 값 6 [10] | (X) (公本)(小    |
| 田 调停补课    |                                        |             |                                                            | 00/4×pP       |
| Q 课表查询    | 可供                                     |             | 1.按约100年10月1日                                              | 約末部           |
| ☑ 教室借用申请  | 「同時                                    |             |                                                            | 校本部           |
| ☞ 教材填报    | ● 可借                                   |             |                                                            | 校本部           |
| ■ 考试安排    | 可借                                     |             |                                                            | 校本部           |
| ▮ 个人工作量   | □□□□□□□□□□□□□□□□□□□□□□□□□□□□□□□□□□□□□□ |             |                                                            | 校本部           |
|           | 回間                                     |             |                                                            | 校本部           |
| ☞ 评论查询    | □ 可借                                   |             |                                                            | 校本部           |
| ☑ 学生缓考认定  | 回荷                                     |             |                                                            | 校本部           |
| ≔ 成缮管理    | 🔲 可借                                   |             |                                                            | 校本部           |
| ▲ 成绩表入    | 🔲 可借                                   |             |                                                            | 校本部           |
| ▲ 补考成结量 λ | □ 可借                                   |             |                                                            | 校本部           |
|           | 🔲 可借                                   |             |                                                            | 校本部           |
|           | □ 可借                                   |             |                                                            | 校本部           |
|           | 可借                                     |             |                                                            | 校本部           |
|           | 可借                                     |             | ÷                                                          | 校本部           |
|           | 回荷                                     |             | ✓ 我已间法共愿音道周以上却完                                            | 校本部           |
| ☑ 课题结题认定  | 可借                                     |             |                                                            | 校本部           |
| ♀ 课题变更申请  | 可借                                     |             |                                                            | 校本部           |
| ✓ 申报课题    | 回荷                                     |             |                                                            | 校本部           |
| ≔ 体测管理    | 50 🔻                                   | ▲ 第1        | 共6页   ▶   ▶   ○   ダ 借用                                     | 显示1到50,共277记录 |

## 根据自身情况填写,点击 图保存 按钮,即可。(如下图)

| 教务管理系统《  | 我的桌面   | 教室借用申请      | 青×       |        |                                       |                      |                |     |                  |       |                    |
|----------|--------|-------------|----------|--------|---------------------------------------|----------------------|----------------|-----|------------------|-------|--------------------|
| Ⅲ 教学工作   | 我的申请   | 批量申请        | 空闲教室查询   | 1      |                                       |                      |                |     |                  |       |                    |
| □ 教师卡片   | 学年学期:  | 2019-2020-1 | ▼ 周次     | : 第1周  |                                       | 早期头 🗸 士法 .           | ×              | 日期: | 172              |       | 帮助                 |
| 巤 学生考勤情况 | ₩V     | 連進探         |          | (主)生1零 | • • • • • • • • • • • • • • • • • • • |                      |                |     |                  |       | Ū                  |
| ♣+ 开课申请  | 1212 - | 用心中         | * >UBBLC |        |                                       | 102教室, 103教室         |                |     |                  | 计同合体  |                    |
| ■ 授课任务   | □ 状态   |             | (数字功地编)  | 5      | <b></b>                               | Printer Printer      |                |     | (数字按名称)<br>大部位音校 | 校区名称  |                    |
| 田 调停补课   | 回回借    |             | 1010101  |        |                                       |                      |                |     | 本部体育场            | 校本部   |                    |
| Q 课表查询   | 回回信    |             | 1010102  |        | 学年学期:                                 | 2019-2020-1          |                |     | 学校义化活动中心         | 校本市   |                    |
| ⑦ 教室借用由请 | 日日信    |             | 1020101  |        | 周次:                                   | 第1周 🗸 🗸              |                |     | <b></b><br>較子馆   | 校本部   |                    |
|          | ✓ 可借   |             | 1020102  |        | 星期 :                                  | 星期六 🗸                |                |     | <b>叔</b> 字馆      | 校本部   |                    |
|          | ✓ 円信   |             | 1020103  |        | 节次:                                   | ×                    |                |     | <b></b> 較子馆      | 校本部   |                    |
|          | 回回信    |             | 1020104  |        | 借用单号:                                 |                      |                |     | (1) 数字馆          | 校本部   |                    |
| ■ 个人工作量  | 回信     |             | 1020105  |        | 使用人数:                                 |                      |                |     | <b></b> 教学馆      | 校本部   |                    |
| ♣ 小组课安排  | 回信     |             | 1020201  |        |                                       | ¥                    |                |     | 數字馆              | 校本部   |                    |
| ☞ 评论查询   | 回信     |             | 1020204  |        | - ACT 13-778 (44 -                    |                      |                |     | 教学馆              | 校本部   |                    |
| ☑ 学生缓考认定 | 回借     |             | 1020205  |        |                                       |                      |                |     | 教学馆              | 校本部   |                    |
| ≔ 成绩管理   | 回荷     |             | 1020206  |        | 借用原因:                                 |                      |                |     | 較学馆              | 校本部   |                    |
| ✔ 成绩录入   | 回荷     |             | 1020207  |        |                                       | A                    |                |     | 教学馆              | 校本部   |                    |
| ♪ 补考成绩录入 | 回荷     |             | 1020208  |        |                                       |                      |                |     | 教学馆              | 校本部   |                    |
| ☑ 成绩复核认定 | 可借     |             | 1020304  |        | 备注:                                   |                      |                |     | 教学馆              | 校本部   |                    |
|          | 同借     |             | 1020305  |        |                                       |                      |                |     | 教学馆              | 校本部   |                    |
|          | 可借     |             | 1020306  |        |                                       |                      |                |     | 較学馆              | 校本部   |                    |
|          | 回荷     |             | 1020307  |        | 附件:                                   | 选择                   |                |     | 赦学馆              | 校本部   |                    |
| ♣ 个人描导课题 | 可借     |             | 1020308  |        |                                       | 上传格式为zip,jpg,gif,png |                |     | 教学馆              | 校本部   |                    |
| ☑ 课题结题认定 | □ 可借   |             | 1020401  |        |                                       | ( 📻 保存               |                |     | 數学馆              | 校本部   |                    |
| ♀ 课题变更申请 | 可借     |             | 1020402  |        |                                       |                      |                |     | 教学馆              | 校本部   |                    |
| ✔ 申报课题   | 可借     |             | 1020403  |        | 403款至                                 | 120 00               | <b>平印一</b> 版教主 |     | 教学馆              | 校本部   | -                  |
| Ⅲ 体测管理   | 50 🔻   | ▲ ▲ 第1      | 共6页 🕨    | M O    | ✔ 借用                                  |                      |                |     |                  | 显示1到5 | .0,共 <b>277</b> 记录 |

#### 操作成功,等待审核人员审核。(如下图)

教务管理系统 我的桌面 教室借用申请 × Ⅲ 教学工作 我的申请 批量申请 空闲教室查询 **国 教师卡片** ✔ 星期: 星期六 ✔ 节次: ✔ 日期: 🕜 帮助 学年学期: 2019-2020-1 ▼ 周次: 第1周 🏥 学生考勤情况 ▼ 教室: 全部 校区: 请洗择 ▼ 功能区: 请洗择 ▼ 教学楼: 请洗择 ۲ ( 🤍 查询 ) ( 🚔 导出 ) ♣→ 开课申请 教学楼名称 □ 状态 教学场地编号 教学场地名称 可容纳上课人数 可容纳考试人数 功能区名称 校区名称 ■ 授课任务 🗌 可借 1010101 本部体育场 350 本部体育场地 本部体育场 校本部 囲 调停补课 🔲 可借 本部体育场地 1010102 形体房(1)(本部) 60 60 学校文化活动中心 校本部 Q 课表查询 🔲 可借 90 本部一般教室 1020101 101 教室 218 校本部 教学馆 ☑ 教室借用申请 有租借记录,但未审核 1020102 90 102 赦室 217 本部一般教室 教学馆 校本部 ☑ 教材填报 ● 有租借记录,但未审核 1020103 本部一股教室 103 教室 96 40 教学馆 校本部 ■ 考试安排 □ 可借 1020104 105 教室 253 110 本部一般教室 教学馆 校本部 🖺 个人工作量 □ 可借 1020105 106 救室 252 110 本部一般教室 教学馆 校本部 ♣ 小组课安排 🔲 可借 1020201 201教室 219 90 本部一般教室 教学馆 校本部 □ 可借 1020204 204机房 30 本部公共机房 教学馆 校本部 60 ☑ 评论音询 校本部 🔲 可借 1020205 205机房 本部公共机房 102 50 教学馆 ☑ 学生缓考认定 🔲 可借 1020206 206机房 102 51 本部公共机房 校本部 教学馆 ≔ 成绩管理 🔲 可借 1020207 207 教室 110 45 本部一般教室 教学馆 校本部 🖋 成绩录入 □ 可借 120 50 1020208 208教室 本部一般教室 教学馆 校本部 ✔ 补考成绩录入 可借 1020304 304机房 78 78 本部公共机度 教学馆 校本部 ☑ 成绩复核认定 □ 可借 1020305 305机房 102 51 本部公共机房 教学馆 校本部 ≔ 实践管理 □ 可借 1020306 306机房 102 51 本部公共机房 教学馆 校本部 ■ 毕业题目 📃 可借 1020307 307机房 57 57 本部公共机房 數学馆 校本部 ♣ 个人指导课题 🔲 可借 1020308 308机房 77 本部公共机房 77 教学馆 校本部 ☑ 课题结题认定 🔲 可借 1020401 401 教室 219 90 本部一般教室 教学馆 校本部 @ 课题变更申请 🔲 可借 1020402 90 402 教室 219 本部一般教室 校本部 教学馆 □ 可借 1020403 本部一般教室 ✓ 申报课题 403 教室 126 60 教学馆 校本部 := 体测管理 50 ▼ IK 4 第1 共6页 ▶ H ○ ♥ 借用 显示1到50,共277记录

教室借用 (教师)

# 三.空闲教室查询

#### 1.申请

| 个人事       | 务 🕄                     | ) 教        | (学コ                                                             | 「作                 | Ð                  | 孝       | 牧室借           | 計用申      | 请,,,                  | 出           | 空        | 闲教室             | <b>E</b> 查询 | 页          | ,选           | 择相     | 应的条   | :件, 点                        |
|-----------|-------------------------|------------|-----------------------------------------------------------------|--------------------|--------------------|---------|---------------|----------|-----------------------|-------------|----------|-----------------|-------------|------------|--------------|--------|-------|------------------------------|
| 击风查       | 询 技                     | 钮,         | 即                                                               | 回査                 | S询                 | 教       | 室。            | (如       | 下图                    | )           |          |                 |             |            |              |        |       |                              |
| 教务管理系统 《  | 我的桌面                    | 教室借用       | ₹<br>11日日<br>11日日<br>11日日<br>11日日<br>11日日<br>11日日<br>11日日<br>11 |                    |                    |         |               |          |                       |             |          |                 |             |            |              |        |       |                              |
| Ⅲ 教学工作    | 我的申请                    | 批量申i       | 青 空体                                                            | 國教室查询              |                    |         |               |          |                       |             |          |                 |             |            |              |        |       |                              |
| ■ 教师卡片    | 学年学期:                   | 2019-202   | 0-1 🔻                                                           | 周次: 筆              | [1周                | •       | 星期:「          | 副五       | ▼ 日期:                 |             |          | 符号说明            |             |            |              |        |       | (2) 帮助                       |
| 巤 学生考勤情况  | 校区                      | 法洪坯        | V T <del>i</del>                                                |                    | 51438              | •       | 1000          | =) ***** | ▼ 教室・                 | <u>⇔≠</u> R | <b>T</b> | م <u>م</u> ر () | -m o 🛪      |            | 「「「」         |        |       | -                            |
| ♣ 开课申请    | 2010.00.00              | (見知5)      |                                                                 | HOLD - DE          | - 14               |         | *X-18. []     | 月221年    | 9X== - [              | T PP        | 7        |                 | NE C EN     | a <u> </u> | BA F         |        |       |                              |
| ■ 授课任务    | 2013-03-00<br>节次        | )(生物))     | 第1/小节                                                           | 第2/小平              | _⊥—<br>≑ 9#10.     | 小节      | 第4/卜节         |          | 第6小节                  | )<br>第7/小节  | 第8/5节    | 第9小节            | 第10小节       | 第11/小节     | ·元上<br>第12小节 | 第13/小节 | 第14小节 |                              |
| 田 调停补课    | 101款室[218               | Л          |                                                                 |                    |                    | 2.15    |               |          |                       |             |          |                 |             | 200102.00  |              | 20.00  |       | A                            |
| Q、课表查询    | 102教室[217               | λ          | 10(杜跃3                                                          | ≡) 🔊(杜鵑            | 医军) 🕢              | 杜跃军)    | 副(杜跃军         | )        |                       |             |          |                 |             |            |              |        |       |                              |
| ☑ 教室借用申请  | 103 <u>教室[96</u> /      | V          |                                                                 |                    |                    |         |               |          |                       |             |          |                 |             |            |              |        |       |                              |
| ☞ 教材填报    | 105 <u>教室[253</u>       | ۸          |                                                                 |                    | æ3(                | Moh)    | 🗐 (Moh        | )        |                       |             |          |                 |             |            |              |        |       |                              |
| ■ 考试安排    | 106教室 <mark>[252</mark> | N          | <b>₽</b> ](李晓f                                                  | 马) 🔊(李明            | <b>発丹) 🗃(</b> )    | 李晓丹)    |               |          |                       |             |          |                 |             |            |              |        |       |                              |
| ₿ 个人工作量   | 1101 <u>教室[22</u>       | 7人]        |                                                                 |                    |                    |         |               |          |                       |             |          |                 |             |            |              |        |       |                              |
| ♣→ 小组课安排  | 1102教室[22               | 7人]        |                                                                 |                    |                    |         |               |          |                       |             |          |                 |             |            |              |        |       |                              |
| ☞ 评论查询    | 1103教室[22]              | 7人]        | 12(吴捷親                                                          | 町) 🔊(吴旗            | ま莉) 🕄(             | 王斐)     | 2(王斐)         |          | (陈政良)                 | (陈政良)       |          |                 |             |            |              |        |       |                              |
| ☑ 学生缓考认定  | 1201 教室[22              | 7人]        | ■〕(王涵創                                                          | \$) ∎J(±)i         | £\$\$) <b>€</b> ]( | 范宏英)    | ▲〕(范宏英<br>○)  | )        | <b>≧</b> 見(翟惠敏)       | (翟惠敏)       | ▲3(赵岩)   | ▲〕(赵岩)          |             |            |              |        |       |                              |
| ≔ 成绩管理    | 1202教室[22               | 7人]        |                                                                 |                    | <b>≜</b> ⊅(        | 刘肖艳)    | ▲2(刘肖艳        | )        |                       |             |          |                 |             |            |              |        |       |                              |
| ✔ 成绩录入    | 1203 教室[22              | 7人]        |                                                                 |                    |                    |         |               |          | ●2(刘肖艳)               | ●2(刘肖艳)     |          |                 |             |            |              |        |       |                              |
| ✔ 补考成绩录入  | 1301教室[22               | 7A)<br>741 |                                                                 | =) 🖅 (*+=          |                    | 5 # (P) |               |          |                       | A Deserv    |          |                 |             |            |              |        |       |                              |
| ☑ 成绩复核认定  | 1302款重[22               | 7.51       |                                                                 | 2) <b>•</b> 2(ktus | xrz) =0(           | (公照42)  |               | 0        | ■2(## <del>1</del> 3) | ■C(14814)   |          |                 |             |            |              |        |       |                              |
| ≔ 实践管理    | 13F COMMO               | ON ROOM    |                                                                 |                    |                    |         |               |          |                       |             |          |                 |             |            |              |        |       |                              |
| ▶ 幸不證目    | 1401 赦室[22              | 7人]        | 記范宏                                                             | 葉) 🗃(范宏            | 5英)                |         |               |          | (王斐)                  | (王棐)        |          |                 |             |            |              |        |       |                              |
| ♣+ 个人指导课题 | 1402教室[22               | ·<br>7人]   |                                                                 |                    |                    |         |               |          |                       |             |          |                 |             |            |              |        |       |                              |
| ☑ 课题结题认定  | 1403教室 <mark>[22</mark> | 7人]        |                                                                 |                    |                    |         |               |          |                       |             |          |                 |             |            |              |        |       |                              |
| ـ 课题变更申请  | 201 <u>教室[219</u>       | N          | <b>副</b> (江汕)                                                   | <b>Ø</b> GIN       | Щ) 🗐 (             | )江汕)    | <b>副</b> (江汕) |          |                       |             |          |                 |             |            |              |        |       |                              |
| ✔ 申报课题    | 204机房 <mark>[60/</mark> | V          |                                                                 |                    |                    |         |               |          |                       |             |          |                 |             |            |              |        |       | -                            |
| ≔ 体测管理    | 50 🔻                    | M 4        | 第1                                                              | 共6页 🕨              | M                  | Ċ       |               |          |                       |             |          |                 |             |            |              |        |       | 显示1到50,共 <mark>283</mark> 记录 |

点击记录空白处借用教室,勾选我已阅读并愿意遵循以上规定,点击 下一步 按钮。(如 下图)

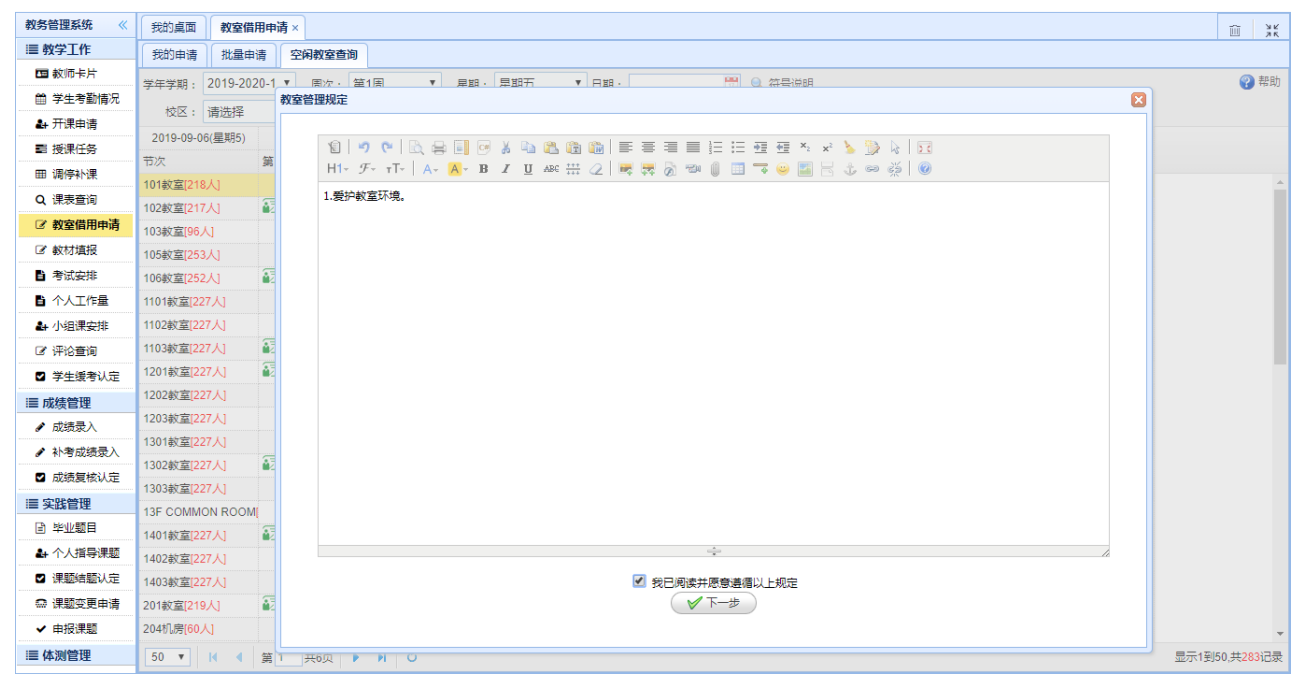

#### 根据自身情况填写,点击 🔤保存 按钮,即可。 (如下图)

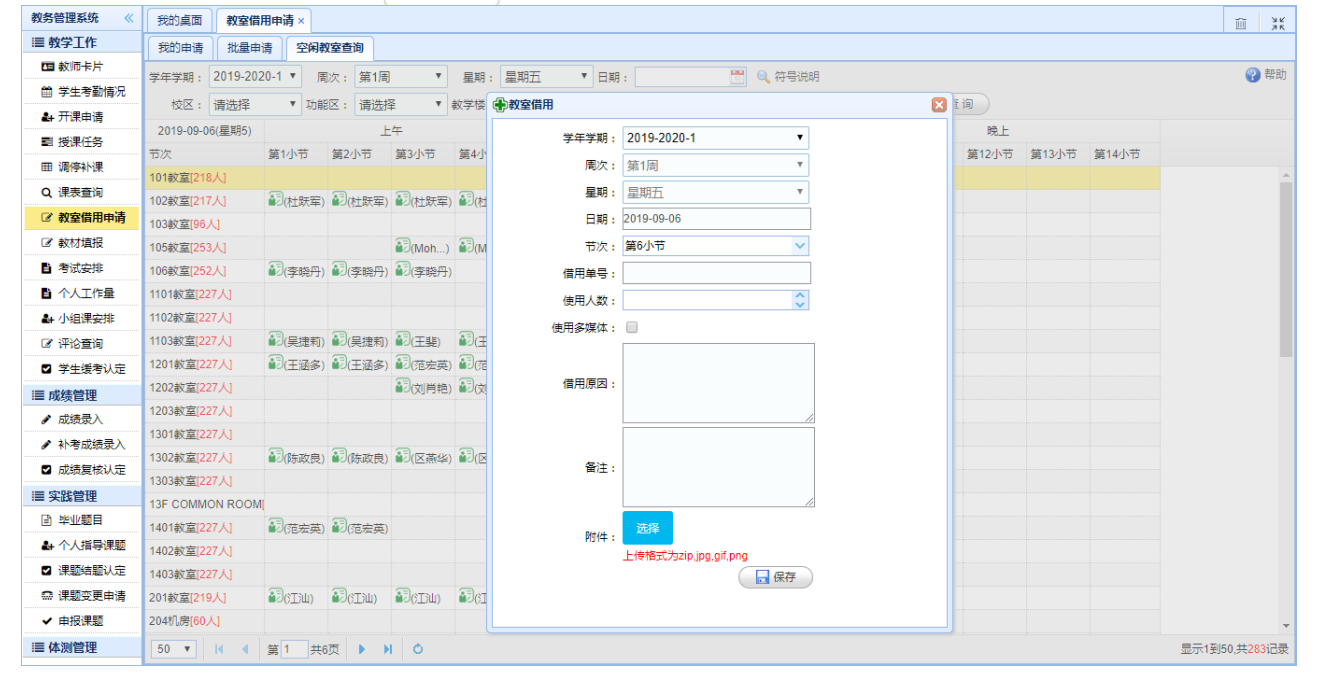

教室借用(教师)

#### 操作成功,等待审核人员审核。(如下图)

| 教务管理系统 《 | 我的桌面                    | 教室借      | 用申请 ×          |           |                          |               |          |                              |                                                                                                    |               |                          |             |                |             |          |             |               |
|----------|-------------------------|----------|----------------|-----------|--------------------------|---------------|----------|------------------------------|----------------------------------------------------------------------------------------------------|---------------|--------------------------|-------------|----------------|-------------|----------|-------------|---------------|
| Ⅲ 教学工作   | 我的申请                    | 批量申      | 清 空闲           | 敗室查询      |                          |               |          |                              |                                                                                                    |               |                          |             |                |             |          |             |               |
| ■ 教师卡片   | 党在党期 ·                  | 2019-202 | 20-1 🔻 🖪       | 副次・ 第1月   | a 🔹                      | 早期· 月         | 地石       | ▼ BH·                        |                                                                                                    | -             | <ol> <li>符号说明</li> </ol> |             |                |             |          |             | 👔 帮助          |
| 学生考勤情况   | ₩2.                     | 連進探      | Thá            |           | 17. •                    | ****          |          | <ul> <li>● 新安 · □</li> </ul> |                                                                                                    | -             |                          |             | . ( <u>)</u> # | - Ka        |          |             | -             |
| ♣+ 开课申请  | 1×12                    |          | . 908          | 四、月辺      | a≠ · )                   | 9X-7-12 · [#  | 1207<br> | · • • •                      | ±#P                                                                                                    | · · ·         |                          | ын ∪ ⊴и     |                | DA L        |          |             |               |
| ■ 授课任务   | 2019-09-00              | 0(生舟))   | 等1小节           |           | <u> </u> <u> </u> (第2)小芸 | 等小小节          | 中十       | 第6小节                         | F<br>第7小芸                                                                                                    | +<br>\$\$2/b# | 等的小带                     | 毎10小芋       | 等11小节          | 死上<br>第12小芸 | 第12小芸    | 第14小芸       |               |
| 田 调停补课   | 101款室[218               | ελ1      | 3611010        | 364-31 D  | 260-0-10                 | 36544-31112   | 360-3-15 | Range                        | 26110                                                                                                    | 350-3-15      | 349 0-1 - [1             | 345 10-3-15 | 361113113      | 36 (2.31)   | 3610.315 | 36 (401) [3 |               |
| Q 课表查询   | 102款室[217               | νς<br>κι | 記はおまま          |           |                          | 11            |          |                              |                                                                                                    |               |                          |             |                |             |          |             |               |
| ☑ 教室借用申请 | 103款室[96/               | AN N     |                |           | ·/ =>((12-)(+)           |               |          |                              |                                                                                                    |               |                          |             |                |             |          |             |               |
| ☞ 教材填报   | 105教室[253               | M        |                |           | (Moh)                    | (Moh)         |          |                              |                                                                                                    |               |                          |             |                |             |          |             |               |
| ■ 考试安排   | 106 敦室[252              | M .      | ▲3(李晓丹)        | ) 🔐 (李曉丹  | ) 🗃 (李晓丹)                |               |          |                              |                                                                                                    |               |                          |             |                |             |          |             |               |
| 🖺 个人工作量  | 1101                    | 7人]      |                |           |                          |               |          |                              |                                                                                                    |               |                          |             |                |             |          |             |               |
| ♣ 小组课安排  | 1102教室[22               | 7人]      |                |           |                          |               |          |                              |                                                                                                    |               |                          |             |                |             |          |             |               |
| ☞ 评论查询   | 1103赦室[22               | 7人]      | <b>記</b> (吴捷莉) | ) 🔐(吴捷莉   | i) 🗃(王斐)                 | <b>記</b> (王斐) |          | 副(陈政良)                       | <b>記</b> (陈政良)                                                                                                    |               |                          |             |                |             |          |             |               |
| ☑ 学生缓考认定 | 1201                    | 7人]      | <b>記</b> (王涵多) | ) 🗃(王涵多   | ) 🗊(范宏英)                 | 10(范宏英        | )        | 20(翟惠敏)                      | 27(翟惠敏)                                                                                                    | 27(赵岩)        | 12(赵岩)                   |             |                |             |          |             |               |
| Ⅲ 成绩管理   | 1202教室 <mark>[22</mark> | 7人]      |                |           | 副(刘肖艳)                   | 10(刘肖艳)       | )        |                              |                                                                                                    |               |                          |             |                |             |          |             |               |
| ✔ 成绩录入   | 1203 教室[22              | 7人]      |                |           |                          |               |          | 10(刘肖艳)                      | 120(刘肖艳)                                                                                                    |               |                          |             |                |             |          |             |               |
| ✓ 补考成绩录入 | 1301教室[22               | 7人]      | -              | -         | -                        | -             |          | -                            | -                                                                                                    |               |                          |             |                |             |          |             |               |
| ☑ 成绩复核认定 | 1302教室[22               | 7人]      | ▲辺(陈政良)        | ) 🞒 (陈政良  | 1) 🖾 (区燕华)               | ●2(区燕华)       | )        | ▲2(熊符)                       | ▲习(熊符)                                                                                                    |               |                          |             |                |             |          |             |               |
| Ⅲ 实践管理   | 1303 截室[22              | 27A]     |                |           |                          |               |          |                              |                                                                                                    |               |                          |             |                |             |          |             |               |
| 目 毕业题目   | 13F COMMC               |          | A CHANK        |           |                          |               |          |                              | a de la compañía de la compañía de l |               |                          |             |                |             |          |             |               |
| ♣ 个人指导课题 | 1401款重[22               | 7 Å 1    | ■2()2左关)       | ) ■2()氾左共 | 5)                       |               |          | ■2(王斐)                       | ■2(主装)                                                                                                    |               |                          |             |                |             |          |             |               |
| ☑ 课题结题认定 | 1403款室[22               | 7, 1 1   |                |           |                          |               |          |                              |                                                                                                    |               |                          |             |                |             |          |             |               |
| ◎ 课题变更申请 | 201款室[219               | жл<br>кл | Потаци         |           | Петацо                   |               |          |                              |                                                                                                    |               |                          |             |                |             |          |             |               |
| ✓ 申报课题   | 204机房[60/               | N        |                |           |                          |               |          |                              |                                                                                                    |               |                          |             |                |             |          |             | -             |
| Ⅲ 体测管理   | 50 🔻                    | I        | 第1 共           | 6页 🕨      | N O                      |               |          |                              |                                                                                                    |               |                          |             |                |             |          |             | 显示1到50,共283记录 |
|          |                         |          |                |           |                          |               |          |                              |                                                                                                    |               |                          |             |                |             |          |             |               |

## 2.编辑

#### 点击自己申请的记录,可进行修改或删除。 (如下图) 教务管理系统 **«** 我的桌面 教室借用申请 × ≔ 教学工作 我的申请 批量申请 空闲教室查询 🖬 教师卡片 学年学期: 2019-2020-1 ▼ 周次: 第1周 💡 帮助 ▼ 星期: 星期五 ▼ 日期: 🗒 🔍 符号说明 🏥 学生考勤情况 ▼ 教学楼: 请选择 校区: 请选择 ▼ 功能区: 请选择 ▼ 赦室: 全部 ▼ ⑧全部 ○占用 ○空闲 ( Q 查询) ♣→ 开课申请 🖉 教室借用 × 2019-09-06(星期5) 上午 中午 ■ 授课任务 第1小节 第2小节 第3小节 第4小节 第5小节 第6小节 第 节次 日期: 2019-09-06 ٠ トサ 囲 调停补课 101 數室[218人] 읍(测试) 借用单号: Q 课表查询 102数室[217人] 33(杜联军) 33(杜联军) 33(杜联军) 33(杜联军) 使用人数: \$ ☑ 教室借用申请 103 教室[96人] 伸田 タ 姫 休 ・ 🔲 ☑ 教材填报 🗐(Moh...) 🗐(Moh...) 105 敦室[253人] 第5小节 第6小节 ■ 考试安排 (李晓丹) (李晓丹) (李晓丹) (李晓丹) 106款室[252人] 第6小节 第7小节 第8小节 第9小节 第10小节 第11小节 第12小节 第12小节 第13小节 ■ 个人工作量 1101 教室[227人] ▙ 小组课安排 1102教室[227人] (吴捷莉) (夏·吴捷莉) (夏·王斐) (王斐) 1103 教室[227人] 副(陈政良) ☑ 评论查询 (王涵多) 30(王涵多) 30(范宏英) 30(范宏英) 27(翟惠敏) ☑ 学生缓考认定 1202教室[227人] ☑(刘肖艳) ☑(刘肖艳) Ⅲ 成绩管理 Whit2 1203 教室[227人] 副(刘肖艳) 🕯 ✔ 成绩录入 借用原因 ✔ 补考成绩录入 (陈政良) (陈政良) (陈政良) (区燕华) (区燕华) 副(熊符) 1302教室[227人] ☑ 成绩复核认定 1303教室[227人] Ⅲ 实践管理 13F COMMON ROOM ■ 毕业题目 备注 1401教室[227人] 30(范宏英) 30(范宏英) (王斐) ♣ 个人指导课题 1402 教室[227人] ☑ 课题结题认定 保存 🗙 删除 ♀ 课题变更申请 130IIII) 130IIII) 130IIII) 130IIIII ✔ 申报课题 204机房[60人] Ⅲ 体测管理 50 ▼ 14 4 第1 共6页 ▶ ▶ 0 显示1到50,共**283**记录

# 四.查看已申请的记录

个人事务 ● 教学工作 ● 教室借用申请 ,点击 我的申请 页, 查看已申请的记录。(如 下图)

教室借用 (教师)

| 教务管理系统《   | 我的桌面   | 教室借用        | 申请 ×    |        |                    |            |       |     |        |   |    |      |      |               |                    |          |                          |
|-----------|--------|-------------|---------|--------|--------------------|------------|-------|-----|--------|---|----|------|------|---------------|--------------------|----------|--------------------------|
| ≔ 教学工作    | 我的申请   | 批量申请        | 空闲教室    | 室道     |                    |            |       |     |        |   |    |      |      |               |                    |          |                          |
| □ 教师卡片    | 学年学期:  | 2019-2020-1 | 1 •     | · 🚔 무: | ш                  |            |       |     |        |   |    |      |      | ✓ 教师妓         | 名 <del>▼</del> 201 | 9-2020-1 | 🔍 🕐 帮助                   |
| 巤 学生考勤情况  | □ 学年学  | 期 數师維       | 教师姓名 (  | 借用身 教学 | <sup>羊</sup> 场地名 ( | 借用日期(      | 借用时间  | 1 使 | 用人借用原因 | 1 | 备注 | 申请材料 | 院系名称 | 申请时间          | 审核日期               | 审核结果说明   | 审核状态                     |
| ♣+ 开课申请   | 2019-2 | 2020-1 9999 | 测试      | 101    | 教室 2               | 2019-09-   | 第1周 4 | 星期五 | 测试2    |   |    |      |      | 2020-02-22 18 |                    |          | ß                        |
| ■ 授课任务    | 2019-2 | 2020-1 9999 | 测试      | 102    | 教室 2               | 2019-09-   | 第1周   | 星期六 | 测试1    |   |    |      |      | 2020-02-22 18 |                    |          | ß                        |
| 田 调停补课    | 2019-2 | 2020-1 9999 | 测试      | 103    | 教室 2               | 2019-09- 1 | 第1周   | 星期六 | 测试1    |   |    |      |      | 2020-02-22 18 |                    |          | £                        |
| Q 课表查询    |        |             |         |        |                    |            |       |     |        |   |    |      |      |               |                    |          | adarman and a second     |
| ☑ 教室借用申请  |        |             |         |        |                    |            |       |     |        |   |    |      |      |               |                    |          |                          |
| ☞ 教材填报    |        |             |         |        |                    |            |       |     |        |   |    |      |      |               |                    |          |                          |
| 書考试安排     |        |             |         |        |                    |            |       |     |        |   |    |      |      |               |                    |          |                          |
| 🖺 个人工作量   |        |             |         |        |                    |            |       |     |        |   |    |      |      |               |                    |          |                          |
| ♣ 小组课安排   |        |             |         |        |                    |            |       |     |        |   |    |      |      |               |                    |          |                          |
| ☞ 评论查询    |        |             |         |        |                    |            |       |     |        |   |    |      |      |               |                    |          |                          |
| ☑ 学生缓考认定  |        |             |         |        |                    |            |       |     |        |   |    |      |      |               |                    |          |                          |
| Ⅲ 成绩管理    |        |             |         |        |                    |            |       |     |        |   |    |      |      |               |                    |          |                          |
| ✔ 成绩录入    |        |             |         |        |                    |            |       |     |        |   |    |      |      |               |                    |          |                          |
| ✔ 补考成绩录入  |        |             |         |        |                    |            |       |     |        |   |    |      |      |               |                    |          |                          |
| ☑ 成绩复核认定  |        |             |         |        |                    |            |       |     |        |   |    |      |      |               |                    |          |                          |
| Ⅲ 实践管理    |        |             |         |        |                    |            |       |     |        |   |    |      |      |               |                    |          |                          |
| ■ 毕业题目    | 1      |             |         |        |                    |            |       |     |        |   |    |      |      |               |                    |          |                          |
| ♣+ 个人指导课题 | 50 🔻   | H 4 §       | 第 1 共1页 |        | Ó                  | ★ 删除       | 昌借    | 開单  |        |   |    |      |      |               |                    | E.       | 示1到3,共 <mark>3</mark> 记录 |

# 1.打印借用单

| 勿进记录               | Ļ "Et   | 土亡立          | Rd()   | 口但     | 田山          | 坛     | П            | 占土      | ЪËФ       | Evcol | 按钮    | ளை         | (力)                      | って図い   |                    |
|--------------------|---------|--------------|--------|--------|-------------|-------|--------------|---------|-----------|-------|-------|------------|--------------------------|--------|--------------------|
|                    | ۰, m    | ᆈᄶᅧ          | сна    |        | лт÷         | JYT   | ц,           | Щ       | ∎√щ       | EXCEL | JУTШ, | °LHHN      |                          | 11131/ |                    |
| 教务管理系统《            | 我的桌面    | 教室借用申请       | ×      |        |             |       |              |         |           |       |       |            |                          |        |                    |
| Ⅲ 教学工作             | 我的申请    | 批量申请         | 空闲教室查询 |        |             |       |              |         |           |       |       |            |                          |        |                    |
| 韓 教师卡片             | 学年学期: 2 | 019-2020-1   | v (4   | - 导出   |             |       |              |         |           |       |       | ✓ 較明       | 波生名 ▼ <mark>2019-</mark> | 2020-1 | 🔍 🕜 帮助             |
| 巤 学生考勤情况           | 学年学期    | 月 教师維教师      | 姓名 借用身 | 教学场地名  | 2 借用日期 借用   | 时间    | 東用ノ          | 借用原因    | 备注        | 申请材料  | 院系名称  | 申请时间       | 审核日期                     | 审核结果说明 | 审核状态               |
| ♣+ 开课申请            | 2019-20 | 20-1 9999 测试 |        | 101 教室 | 2019-09- 第1 | 周星期五  |              | 测试2     |           |       |       | 2020-02-22 | 18                       |        | £                  |
| ■ 授课任务             | 2019-20 | 20-1 9999 测试 |        | 102救室  | 2019-09- 第1 | 周星期六  |              | 测试1     |           |       |       | 2020-02-22 | 18                       |        | R                  |
| 囲 调停补课             | 2019-20 | 20-19999 测试  |        | 103教室  | 2019-09- 第1 | 周星期六  |              | 测试1     |           |       |       | 2020-02-22 | 18                       |        | £                  |
| Q 课表查询             |         |              |        |        |             |       |              |         |           |       |       |            |                          |        |                    |
| ☑ 教室借用申请           |         |              |        |        |             |       |              |         |           |       |       |            |                          |        |                    |
| ☞ 教材填报             |         |              |        |        |             |       |              |         |           |       |       |            |                          |        |                    |
| ■ 考试安排             |         |              |        |        |             |       | <b>₫</b> Ĵ€₽ | 借用单     |           |       | 3     |            |                          |        |                    |
| ▮ 个人工作量            |         |              |        |        |             |       |              | 周方文件名,团 | welood    |       |       |            |                          |        |                    |
| ♣+ 小组课安排           |         |              |        |        |             |       |              |         |           |       |       |            |                          |        |                    |
| ☞ 评论查询             |         |              |        |        |             |       |              |         | ( S ATTEN | Cel   |       |            |                          |        |                    |
| ☑ 学生缓考认定           |         |              |        |        |             |       |              |         |           |       |       |            |                          |        |                    |
| ≔ 成绩管理             |         |              |        |        |             |       |              |         |           |       |       |            |                          |        |                    |
| ✔ 成绩录入             |         |              |        |        |             |       |              |         |           |       |       |            |                          |        |                    |
| ✔ 补考成绩录入           |         |              |        |        |             |       |              |         |           |       |       |            |                          |        |                    |
| ☑ 成绩复核认定           |         |              |        |        |             |       |              |         |           |       |       |            |                          |        |                    |
| Ⅲ 实践管理             |         |              |        |        |             |       |              |         |           |       |       |            |                          |        |                    |
| ■ 毕业题目             |         |              |        |        |             |       |              |         |           |       |       |            |                          |        |                    |
| javascript:void(0) | 50 🔻    | ▲ 【 第1       | 共1页 🕨  | ы      | ★ 删除 (      | 自 借用单 |              |         |           |       |       |            |                          |        | 示1到3,共 <b>3</b> 记录 |

## 2.删除申请记录

| 勾选记录     | է, 点    | 击底部           | 的×                                                                                                    | 删除           | 按钮       | , , | 点击     | 确定       | 按      | 钮, 周  | 即可 | 。 () | 如下图          | ])         |         |           |
|----------|---------|---------------|----------------------------------------------------------------------------------------------------|--------------|----------|-----|--------|----------|--------|-------|----|------|--------------|------------|---------|-----------|
| 教务管理系统 《 | 我的桌面    | 教室借用申请 ×      |                                                                                                    |              |          |     |        |          |        |       |    |      |              |            |         |           |
| ≔ 教学工作   | 我的申请    | 批量申请 空        | 利教室查询                                                                                                    |              |          |     |        |          |        |       |    |      |              |            |         |           |
| □ 教师卡片   | 学年学期: 2 | 019-2020-1    | <ul> <li>人工</li> <li>人工</li> <li></li></ul> |              |          |     |        |          |        |       |    |      | ✓ 較順         | 性名 🔻 2019- | -2020-1 | 🔍 🛜 帮助    |
| 巤 学生考勤情况 | 学年学!    | 明 教师編 教师姓     | 名 借用单數学                                                                                                    | 场地名 借用日期     | 借用时间     | 使用ノ | 借用原因   | 备注       |        | 申请材   | 犐  | 院系名称 | 申请时间         | 审核日期       | 审核结果说明  | 审核状态      |
| ♣+ 开课申请  | 2019-20 | 020-1 9999 测试 | 101                                                                                                    | 2019-09      | - 第1周 星期 | Ŧ   | 测试2    |          |        |       |    |      | 2020-02-22 1 | ε          |         | £         |
| ■ 授課任务   | 2019-2  | 020-1 9999 测试 | 102                                                                                                    | 2019-09      | - 第1周 星期 | ×   | 测试1    |          |        |       |    |      | 2020-02-22 1 | ε          |         | £         |
| 囲 调停补课   | 2019-2  | 020-1 9999 测试 | 103                                                                                                    | 文室 2019-09   | - 第1周 星期 | ×   | 测试1    |          |        |       |    |      | 2020-02-22 1 | ٤          |         | £         |
| Q 课表查询   |         |               |                                                                                                    |              |          |     |        |          |        |       |    |      |              |            |         |           |
| ☑ 教室借用申请 |         |               |                                                                                                    |              |          |     |        |          |        |       |    |      |              |            |         |           |
| ☞ 教材填报   |         |               |                                                                                                    |              |          |     | (      |          |        |       |    |      |              |            |         |           |
| ■ 考试安排   |         |               |                                                                                                    |              |          |     | 教室借用(注 | :軍核通过的不能 | 記删除)   | ×     |    |      |              |            |         |           |
| ▶ 个人工作量  |         |               |                                                                                                    |              |          |     | ? 前    | 定要删除教室借用 | 用(注:审核 | 通过的不能 |    |      |              |            |         |           |
| ♣ 小组课安排  |         |               |                                                                                                    |              |          |     |        | kat ) (  |        |       |    |      |              |            |         |           |
| ☞ 评论查询   |         |               |                                                                                                    |              |          |     |        | 确定       | 取消     | )     |    |      |              |            |         |           |
| ☑ 学生缓考认定 |         |               |                                                                                                    |              |          |     |        |          |        |       | 9  |      |              |            |         |           |
| ≔ 成绩管理   |         |               |                                                                                                    |              |          |     |        |          |        |       |    |      |              |            |         |           |
| ✔ 成绩录入   |         |               |                                                                                                    |              |          |     |        |          |        |       |    |      |              |            |         |           |
| ✔ 补考成绩录入 |         |               |                                                                                                    |              |          |     |        |          |        |       |    |      |              |            |         |           |
| ☑ 成绩复核认定 |         |               |                                                                                                    |              |          |     |        |          |        |       |    |      |              |            |         |           |
| ≔ 实践管理   |         |               |                                                                                                    |              |          |     |        |          |        |       |    |      |              |            |         |           |
| 目 毕业题目   |         |               |                                                                                                    |              |          |     |        |          |        |       |    |      |              |            |         |           |
| ♣ 个人指导课题 | 50 🔻    | ▲ 第1 共        | \$1页 ▶ ▶                                                                                                    | <b>○ ×</b> 删 | 除 📥 借用单  | é   |        |          |        |       |    |      |              |            | 显       | 示1到3,共3记录 |

教室借用 (教师)